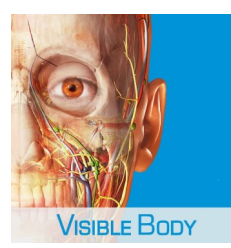

# Set up procedures for Visible Body mobile apps

#### Visible Body apps are available on:

| Mobile app                       | Platform | iPad         | iPhone | Android |
|----------------------------------|----------|--------------|--------|---------|
| Human Anatomy Atlas 2017         |          | $\checkmark$ | ✓      | ✓       |
| Muscle Premium 2017              |          | $\checkmark$ | ✓      | ✓       |
| Skeleton Premium 2016            |          | $\checkmark$ | ✓      | ✓       |
| Physiology Animations 2016       |          | $\checkmark$ | ✓      | ×       |
| Heart & Circulatory Premium 2016 |          | $\checkmark$ | ×      | ×       |

## 1. Setting up "HKU" Wi-Fi

- a. For iOS
- Tap Settings
- Tap Wi-Fi
- Select HKU

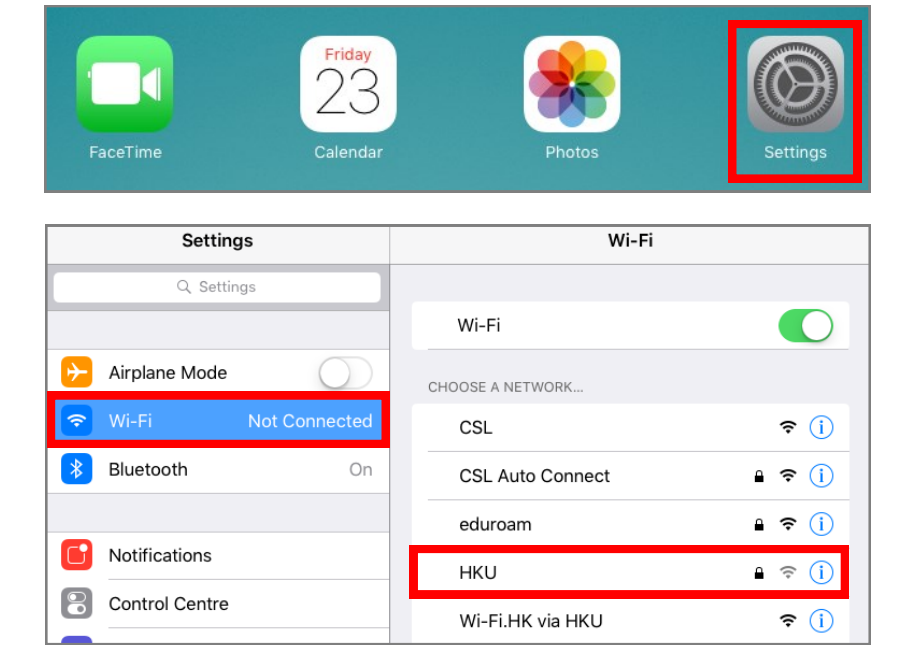

- Input Username in the format of UID@hku.hk
- Input your HKU Portal PIN as Password
- Tap Join

| Enter the password for "HKU" |                |  |      |  |  |
|------------------------------|----------------|--|------|--|--|
| Cancel                       | Enter Password |  | Join |  |  |
|                              |                |  |      |  |  |
| Username                     | @hku.hk        |  |      |  |  |
| Password                     | •••••          |  |      |  |  |

• Tap Trust

| Cancel  | Certificate                                     | Trust |
|---------|-------------------------------------------------|-------|
|         |                                                 |       |
|         | 802.1x.hku.hk<br>Issued by GeoTrust RSA CA 2018 |       |
| Expires | Not Trusted<br>28/10/2020, 8:00:00 PM           |       |
| More D  | etails                                          | >     |

- b. For Android:
- Tap Settings

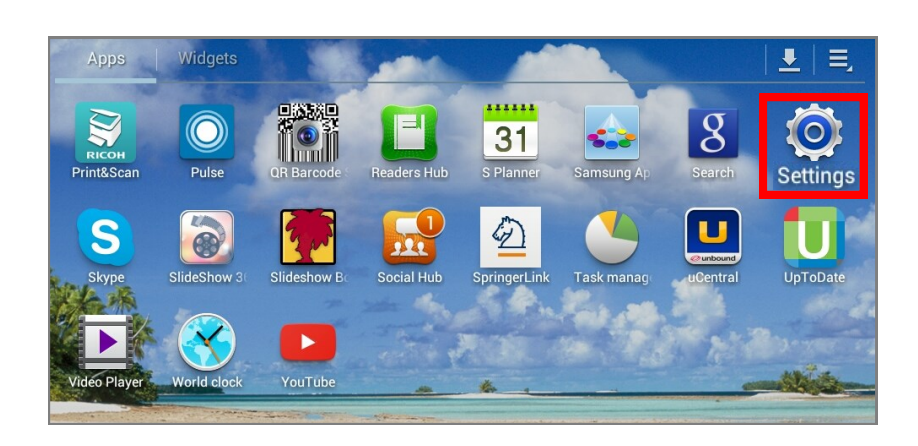

- Tap Wi-Fi
- Select HKU

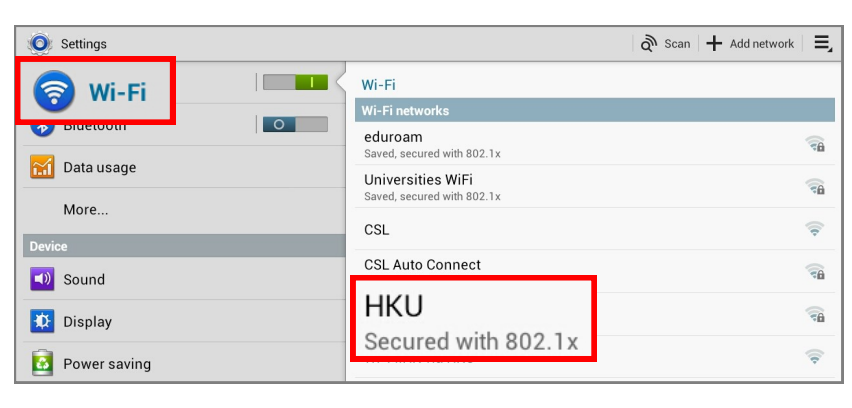

- For EAP method, select **PEAP**
- For Phase 2 authentication, select
  MSCHAPV2
- Input Identity in the format of UID@hku.hk
- Input your HKU Portal PIN as Password
- Tap Connect

| НКО                              |                         |        |  |
|----------------------------------|-------------------------|--------|--|
| Signal strength<br>Security      | Excellent<br>802.1x EAP |        |  |
| EAP method<br>Phase 2            | PEAP                    |        |  |
| authentication<br>CA certificate | (Unspecified            | d) ▲   |  |
| User certificate                 | (Unspecified            | d) 🖌   |  |
| Identity                         | @hku.l                  | hk     |  |
| Anonymous<br>identity            |                         |        |  |
| Password                         |                         |        |  |
| Show password                    |                         |        |  |
| Show advanced options            |                         |        |  |
| Connect                          |                         | Cancel |  |

## 2. Setting up the apps

 On your mobile device, open an internet browser to access <u>https://goo.gl/m8KtFl</u>

[l is lowercase of L]

- Authenticate with your HKU portal ID
  and PIN
- Tap Submit

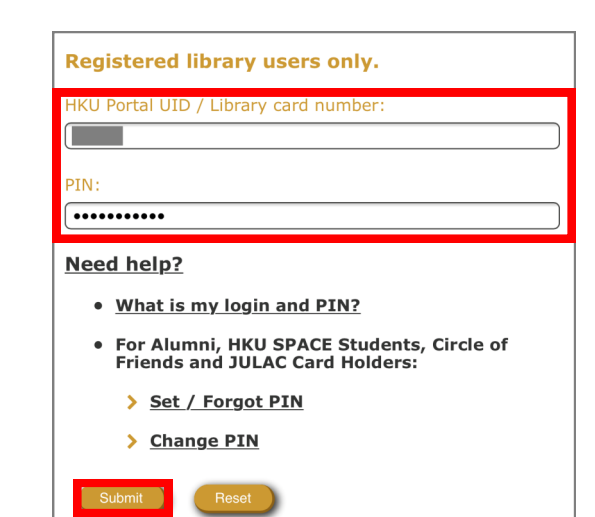

• Tap OFF CAMPUS to set up an account

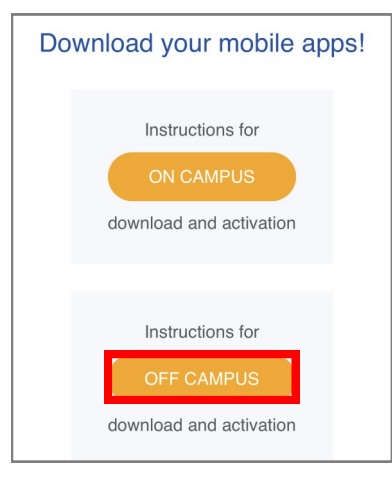

- Select a mobile app you want to set up an account for:
  - 1. Human Anatomy Atlas 2017
  - 2. Muscle Premium 2017
  - 3. Skeleton Premium 2016
  - 4. Physiology Animations 2016
  - 5. Heart & Circulatory Premium 2016
- Input your **UID@hku.hk**
- Tap Submit

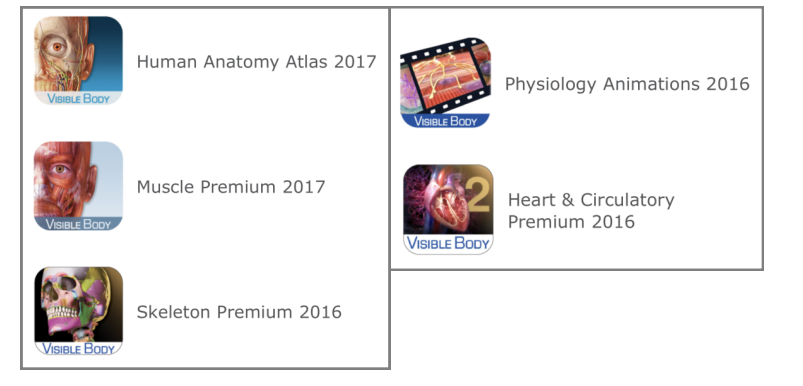

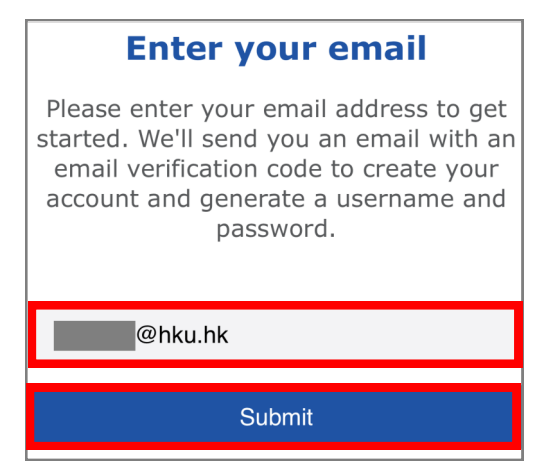

- Log on your HKU email account to receive and copy a verification code
- Go back to the Visible Body webpage to paste the Verification Code in the box so named
- Tap Submit

- Go to your email account again and receive another email with your username and password for this app
- Choose the platform you wish to install the app

- Launch the app
- Input the registered UID@hku.hk and the assigned password
- Tap **OK**
- Please **re-verify** the same HKU email address once **every 150 days** to maintain access

| address! Check your inbox for a<br>message from us that asks you to<br>confirm your email with an email<br>verification code. Please keep this page<br>open so you can come back and enter<br>your code. |
|----------------------------------------------------------------------------------------------------|
| Verification Code                                                                                                    |
| Submit                                                                                                    |
| Here are your user credentials for<br>Human Anatomy Atlas 2017                                                                                                    |
| Human Anatomy Atlas 2017                                                                                                    |
| VISIBLE BODY                                                                                                    |
| Password: E                                                                                                    |
| Please note we've also emailed you this information.                                                                                                    |
| @hku.hk                                                                                                    |
| E                                                                                                    |
| ОК                                                                                                    |
| I don't have a username and password.<br>Version 2017.1.18P                                                                                                    |
| Your activation period has 150 days remaining.<br>Learn more!                                                                                                    |
| OK<br>Version 2017.1.18P                                                                                                    |

**Enter Email Verification** 

Code

Thank you for submitting your email

#### Please note:

- Repeat the above steps for the other apps you wish to set up
- Use the same HKU email address for each app
- A different set of verification code and password will be generated for each app during set up